# martPhoneManu

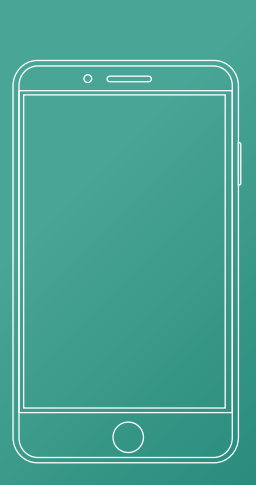

長野市行政地図情報 NAGANO CITY MAP INFORMATION

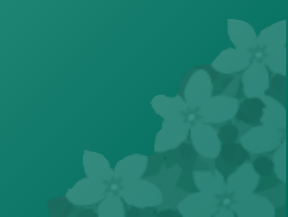

| サイトにアクセスする          | 3  |
|---------------------|----|
| ご利用上の注意(利用規約)       | 4  |
| 1.現在地を中心に表示         | 5  |
| 2.住所・目標物から地図を表示     | 6  |
| 2-1.住所を指定して地図を表示    | 11 |
| 2-2.目標物を指定して地図を表示   | 11 |
| 2-2-1.目標物を入力して検索    | 12 |
| 2-2-2.目標物の分類を選択して検索 | 15 |
| 地図画面の説明             | 18 |
| メニュー画面              | 19 |
| メニュー画面の説明           | 20 |
| よくある質問と回答           | 21 |

# - pgae 2 -

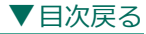

# サイトにアクセスする

### 長野市行政地図情報のスマートフォンサイトへ https://www2.wagmap.jp/nagano-sp/ アクセスする

| ● 12:00 10%<br>https://www2.wagmap.jp/nagano-sp/<br>● CBU: CD/C 40.5 TIME (1000)<br>● CBU: CD/C 40.5 TIME (1000)<br>● CBU: CD/C 40. |       |
|----------------------------------------------------------------------------------------------------|-------|
| - pgae                                                                                                    | e 3 - |

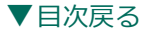

# ご利用上の注意(利用規約)

### 地図画面を初期に表示すると、ご利用上の注意が表示されます

| 46       12:00       100%         https://www2.wagmap.jp       し         たれps://www2.wagmap.jp       し <b>ご利用上の注意</b> 本システムは、長野市における行政情報を、          インターネットを通じて皆様にわかりやすく          公開・提供するシステムです。ご利用の際は、       次の利用条件に同意の上、お進みください。 <b>投票所マップについて</b> お問い合わせ先          選挙管理委員会事務局          〒380-8512       長野市大字鶴賀緑町1613番地         電話: 026-224-5058 <b>システム全般について</b> 展野市は、本システムがすべての利用者で正常に<br>動作することを保障するものではありません。 <b>同窓する 同窓する</b> |                                              |                                                  |                                   |     |                       |
|----------------------------------------------------------------------------------------------------|----------------------------------------------|--------------------------------------------------|-----------------------------------|-----|-----------------------|
| https://www2.wagmap.jp                                                                                                    | 4G                                           | 12:00                                            | 100% 💼                            |     |                       |
| <ul> <li>ご利用上の注意</li> <li>本システムは、長野市における行政情報を、<br/>インターネットを通じて皆様にわかりやすく<br/>公開・提供するシステムです。ご利用の際は、<br/>次の利用条件に同意の上、お進みください。</li> <li>提票所マップについて</li> <li>お間い合わせ先</li> <li>選挙管理委員会事務局</li> <li>〒380-8512 長野市大字鶴賀緑町1613番地</li> <li>電話: 026-224-5058</li> <li>システム全額について</li> <li>長野市は、本システムがすべての利用者で正常に<br/>動作することを保障するものではありません。</li> <li>同意する</li> <li>同意しない</li> </ul>                                                                | https                                        | ://www2.wagmap                                   | o.jp 🖒                            |     |                       |
| 本システムは、長野市における行政情報を、<br>インターネットを通じて皆様にわかりやすく<br>公開・提供するシステムです。ご利用の際は、<br>次の利用条件に同意の上、お進みください。<br><b>投票所マップについて</b><br>お問い合わせ先<br>選挙管理委員会事務局<br>〒380-8512 長野市大字鶴賀緑町1613番地<br>電話:026-224-5058<br><b>システム全般について</b><br>長野市は、本システムがすべての利用者で正常に<br>動作することを保障するものではありません。                                                                                                    |                                              | ご利用上の注意                                          |                                   | - 1 | 内容                    |
| <ul> <li>投票所マップについて</li> <li>お問い合わせ先</li> <li>送挙管理委員会事務局</li> <li>〒380-8512 長野市大字鶴賀緑町1613番地</li> <li>電話: 026-224-5058</li> <li>システム全般について</li> <li>長野市は、本システムがすべての利用者で正常に</li> <li>動作することを保障するものではありません。</li> </ul>                                                                                                    | 本システムは<br>インターネッ<br>公開・提供す<br>次の利用条件         | 、長野市における行<br>トを通じて皆様にれ<br>るシステムです。ご<br>に同意の上、お進み | 政情報を、<br>かりやすく<br>利用の際は、<br>ください。 |     | l<br>を<br>ご<br>確<br>認 |
| お問い合わせ先<br>選挙管理委員会事務局<br>〒380-8512 長野市大字館賀緑町1613番地<br>電話:026-224-5058<br><b>システム全般について</b><br>長野市は、本システムがすべての利用者で正常に<br>動作することを保障するものではありません。<br><b>同意する</b><br><b>同意しない</b>                                                                                                    | 投票所マップ                                       | について                                             |                                   |     | õ                     |
| システム金般について     うるボタン       長野市は、本システムがすべての利用者で正常に     動作することを保障するものではありません。       同意する     同意しない                                                                                                    | お問い合わせ<br>選挙管理委員会<br>〒380-8512<br>電話:026-22- | 先<br>≹事務局<br>長野市大字鶴賀緑町1<br>4-5058                | 613番地                             |     | 上、同意す                 |
| 長野市は、本システムがすべての利用者で正常に<br>動作することを保障するものではありません。<br>の意する 同意しない                                                                                                    | システム全般                                       | こついて                                             |                                   |     | る                     |
|                                                                                                    | 長野市は、本<br>動作すること <sup>2</sup>                | システムがすべての利<br>を保障するものではま<br>意する<br>同意した          | 別用者で正常に<br>らりません。                 |     | ボタンを押下します             |
|                                                                                                    |                                              |                                                  |                                   |     |                       |

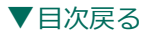

### 1.現在値を中心に地図を表示

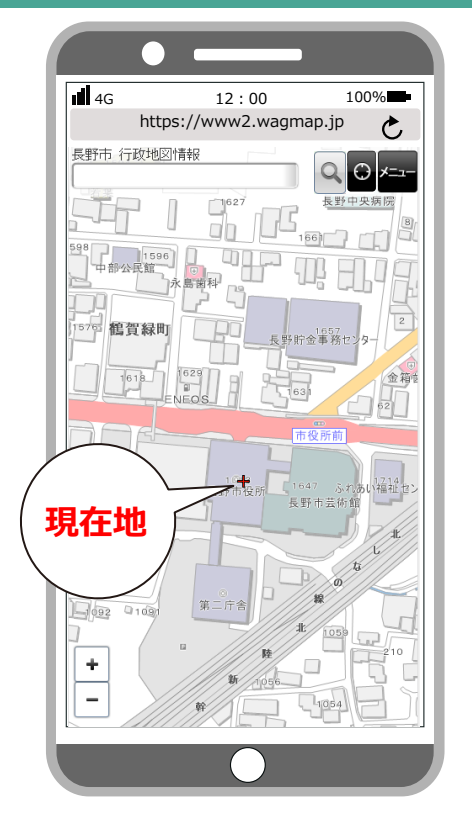

- pgae 5 -

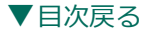

# 2.住所・目標物から地図を表示

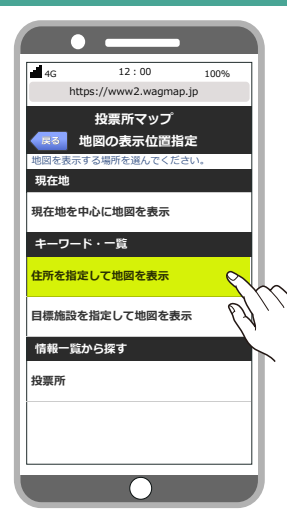

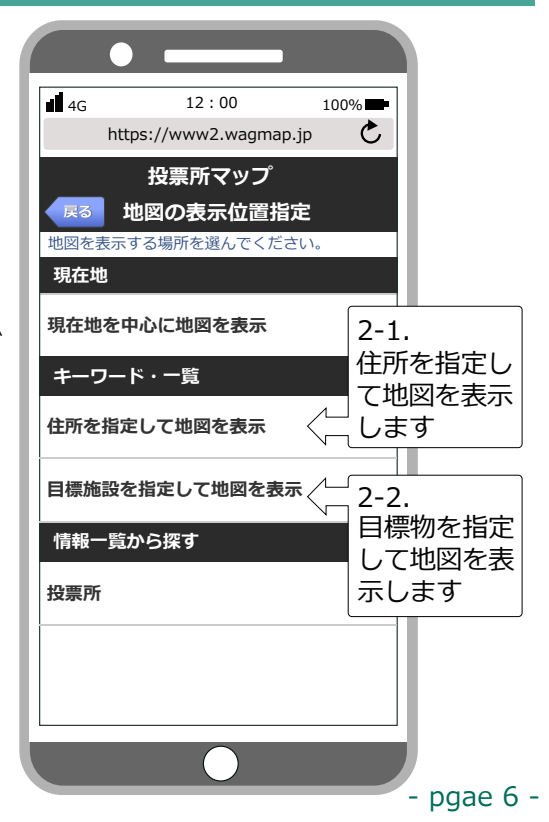

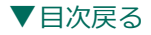

| 4G 12:00 100%                                                                 | •                         |
|-------------------------------------------------------------------------------|---------------------------|
| https://www2.wagmap.jp                                                        |                           |
| 投票所マップ<br>反る<br>住所を指定して地図を表示<br>長野市<br><sup> してまての</sup><br><sup> 世図を表示</sup> | ここまでの地図を表示する<br>場合、クリックする |
| æ >                                                                           |                           |
| <i>か</i> >                                                                    |                           |
| خ >                                                                           |                           |
| た >                                                                           |                           |
| な                                                                             |                           |
| (# >                                                                          |                           |
| * >                                                                           | 例 : 「な」 を選択               |
|                                                                               |                           |

- pgae 7 -

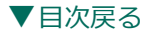

| 4G 12:00 100%                                 |                 |
|-----------------------------------------------|-----------------|
| https://www2.wagmap.jp                        |                 |
| 投票所マップ                                        | ママナズの地図をまニオス    |
| < <tr>         ▲ 尾る         住所を指定して地図を表示</tr> | ここまでの地図を表示する    |
|                                               |                 |
| 長野市 ここまでの<br>地図を表示                            |                 |
| 中越1丁目                                         | >               |
| 中越2丁目                                         | >               |
| 中御所                                           | >               |
| 中御所1丁目                                        | × m             |
| 中御所2丁目                                        |                 |
| 中御所3丁目                                        | > 例:「中御所1丁目」を選択 |
| 中御所4丁目                                        |                 |
|                                               |                 |
|                                               |                 |

pgae 8 -

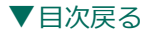

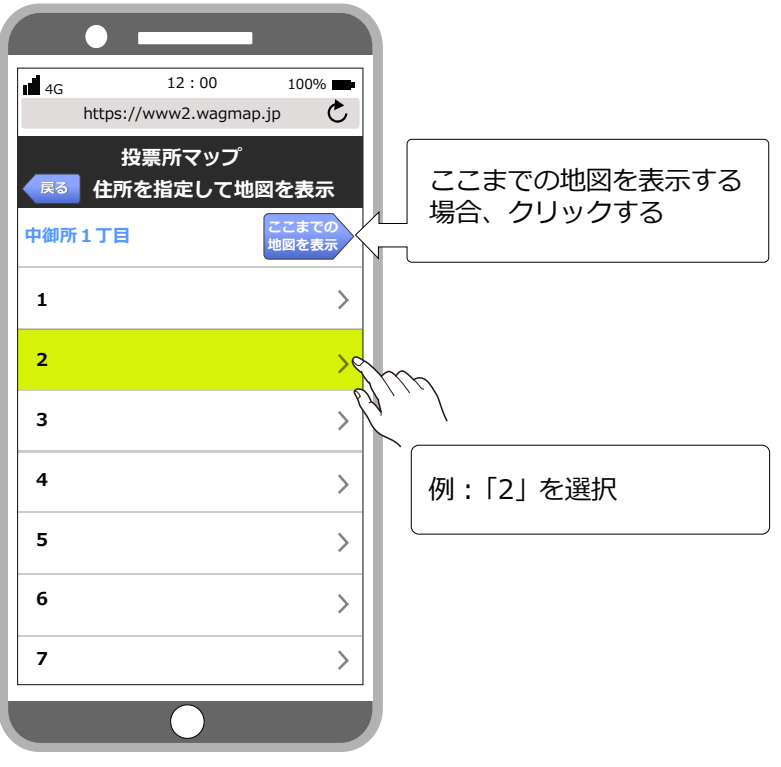

- pgae 9 -

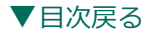

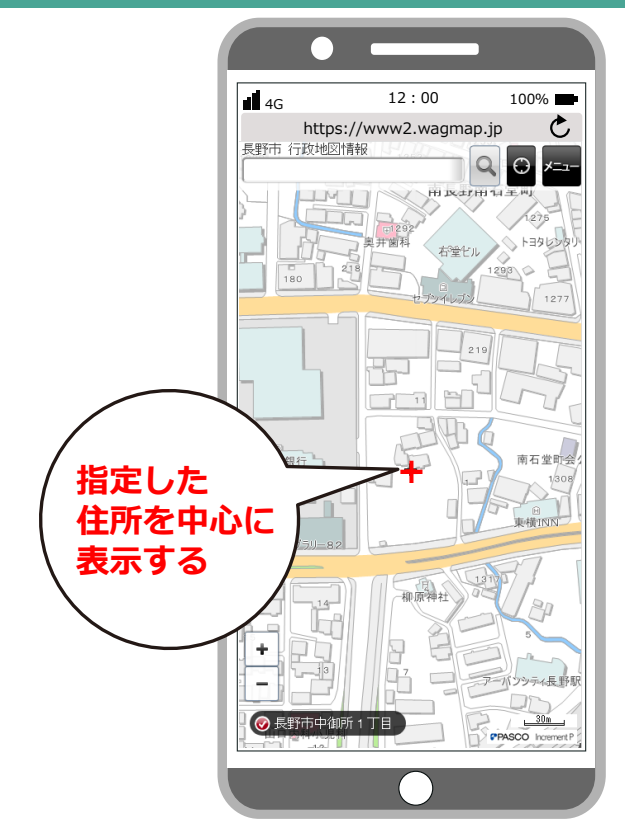

- pgae 10 -

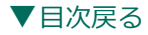

# 2-2.目標物を指定して地図を表示

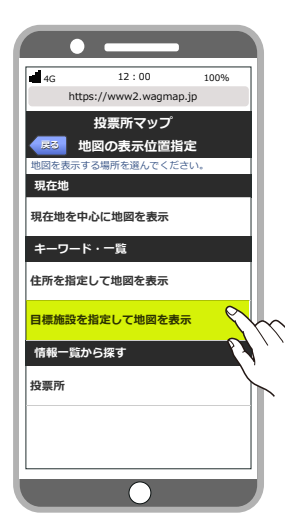

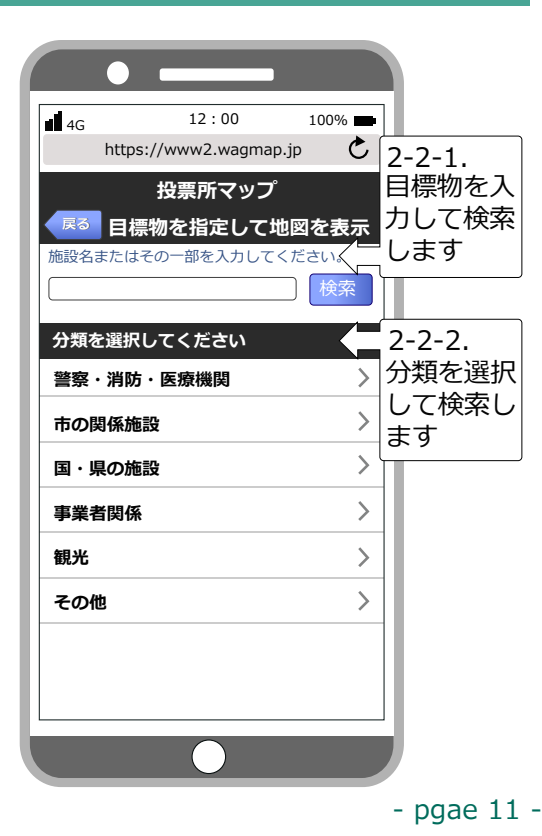

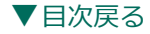

### ■2-2-1.目標物を入力して検索

| •       |                    |         |
|---------|--------------------|---------|
| 4G      | 12:00              | 100%    |
| https:/ | /www2.wagma        | ip.jp 🖒 |
|         | 投票所マップ             | ,<br>   |
|         | ッを指定して<br>の一部を1カレス | 地図を衣示   |
|         | 0 820000           |         |
| 分類を選択し  | てください              |         |
| 警察・消防・  | 医療機関               | >       |
| 市の関係施設  | ŧ                  | >       |
| 国・県の施設  | ŧ                  | >       |
| 事業者関係   |                    | >       |
| 観光      |                    | >       |
| その他     |                    | >       |
|         |                    |         |
|         |                    |         |
|         | $\bigcirc$         |         |

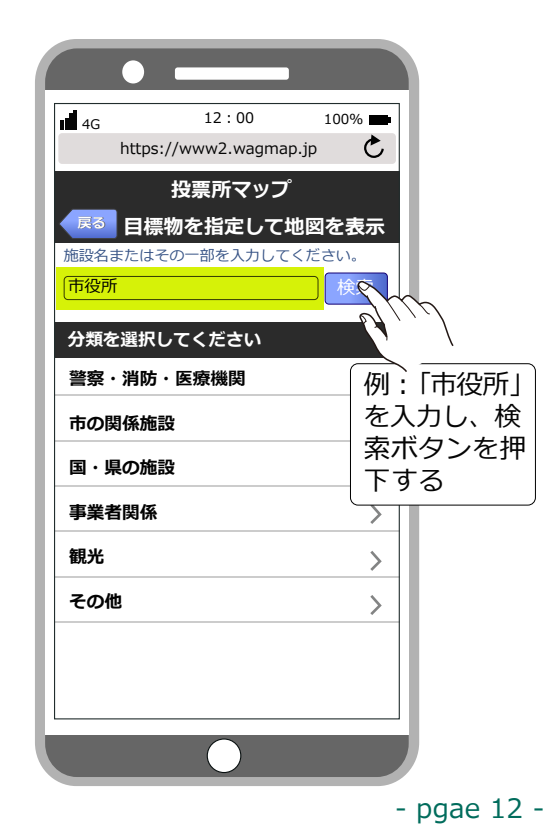

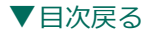

### ■2-2-1.目標物を入力して検索

| •     |                                |                                 |
|-------|--------------------------------|---------------------------------|
| 4G    | 12:00                          | 100%                            |
| http  | os://www2.wagmap               | o.jp 🖒                          |
| 展る目   | 投票所マップ<br>標物を指定して <sup>1</sup> | 地図を表示                           |
| 市役所第· | 一庁舎                            | ang ang                         |
| 市役所第: | 二庁舎                            |                                 |
| 八十二銀  | <b>テ 長野市役所支</b> 店              | 例:「市役所第一庁舎」<br><sup>5</sup> を選択 |
| 長野市役所 | 听第一駐車場                         |                                 |
| 長野市役済 | 听第三駐車場                         | >                               |
|       |                                | >                               |
|       |                                | >                               |
|       | 次候補                            |                                 |
|       |                                |                                 |
|       |                                | - pgae                          |

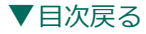

### ■2-2-1.目標物を入力して検索

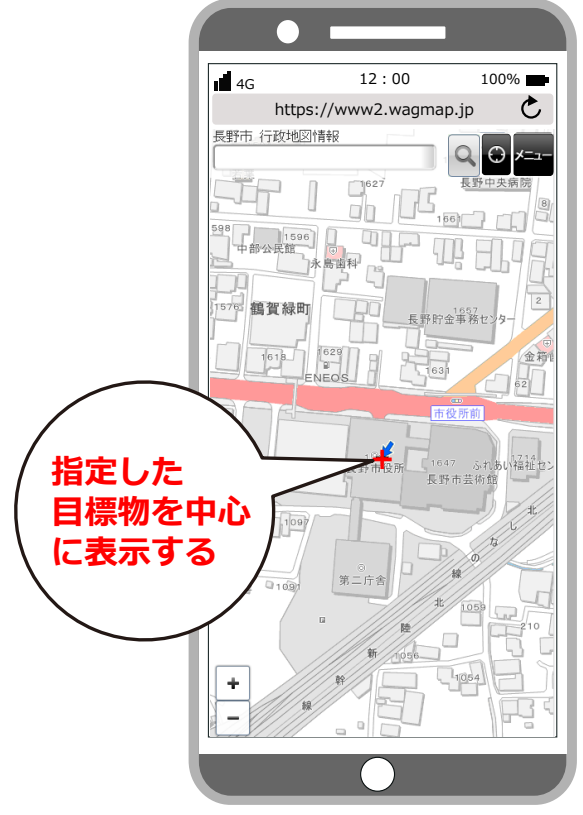

- pgae 14-

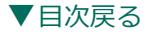

### ■2-2-2.目標物の分類を選択して検索

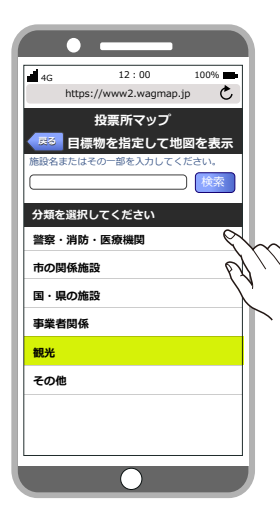

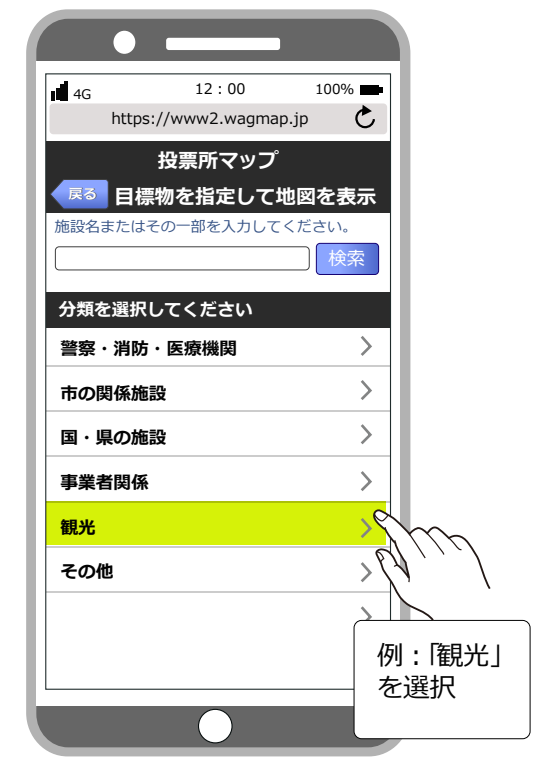

- pgae 15-

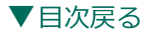

### ■2-2-2.目標物の分類を選択して検索

| • —                 |        |                 |
|---------------------|--------|-----------------|
| 4G 12:00            | 100% 💼 |                 |
| https://www2.wagmap | .jp C  |                 |
| 投票所マップ              |        |                 |
| <b>屎る</b> 目標物を指定して地 | 包を表示   |                 |
| 施設名またはその一部を入力して、    | ください。  |                 |
|                     |        |                 |
| ジャンルを選択し、施設を選ん      | でください  |                 |
| オリンピック記念アリーナ(エムウ    | ד-דנ   |                 |
| シャルマン戸隠             | N,     | 11              |
| <b>ハイランドホール飯綱</b>   | > \`   | $\sim$          |
| ミセスウェストン記念碑敷        | >      | 例:              |
| モーモーハウス             | >      | オリンヒッ?   記念アリーナ |
| レストランやなぎらん          | >      | (エムウェース         |
| ーの鳥居苑地              | >      | を選択             |
| 奥裾花自然公園             | >      |                 |
|                     |        |                 |
|                     |        |                 |

- pgae 16-

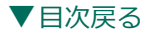

### ■2-2-2.目標物の分類を選択して検索

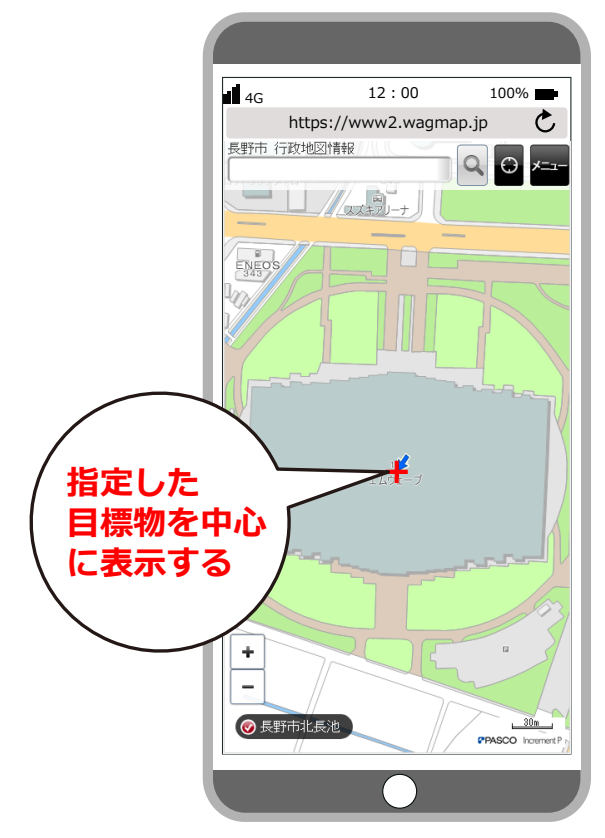

- pgae 17-

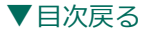

### 地図画面の説明

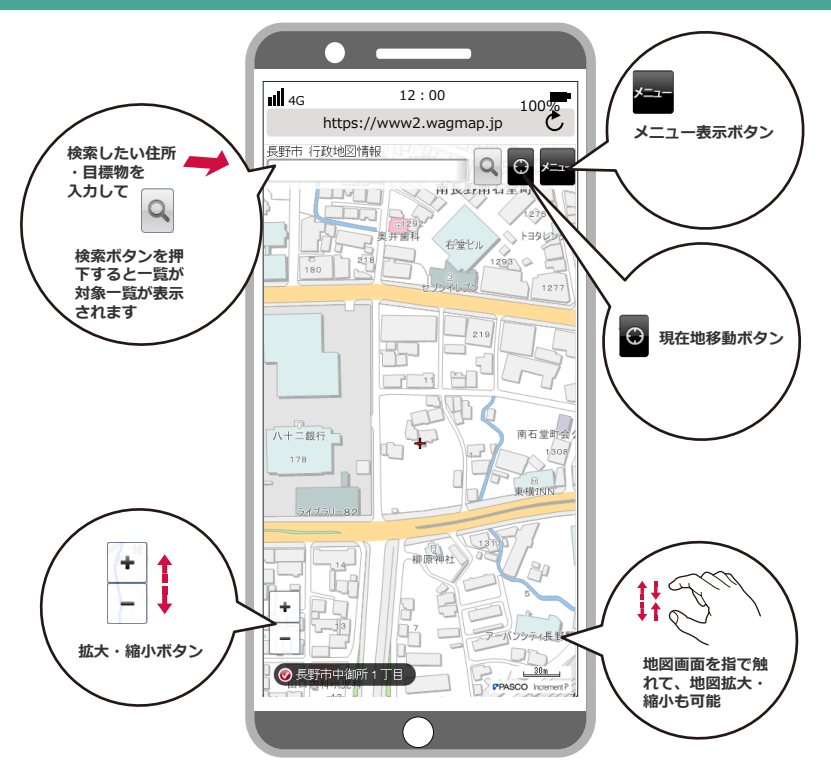

- pgae 18-

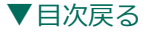

100%

Ċ

## メニュー画面

46

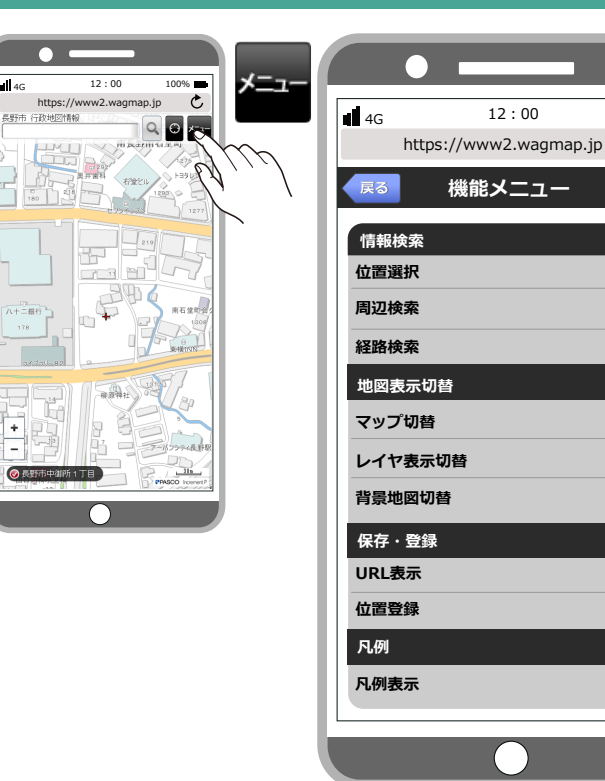

- pgae 19-

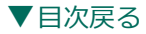

| 情報検索                                      |                                     |
|-------------------------------------------|-------------------------------------|
| 位置選択                                      | 地図の表示位置指定画面に戻ります                    |
| 周辺検索 ———————————————————————————————————— | 周辺検索画面へ遷移します                        |
|                                           | 経路検索画面へ遷移します                        |
| 地図表示切替                                    |                                     |
| マップ切替                                     | 各レイヤの表示「オン」もしくは                     |
| レイヤ表示切替 ―                                 | 「オノ」の設定画面に遷移します                     |
| 背景地図切替                                    | 「案内地図・航空与具・地形図」<br>の背景地図の切替画面へ遷移します |
|                                           |                                     |
| 保存・登録                                     | 現在表示のマップのURLが表示され、                  |
| URL表示                                     | メール送信画面へ遷移します                       |
| 位置登録                                      | 現在表示位置を登録する画面へ<br>遷移します             |
| E /51                                     |                                     |
| <i>Г</i> . 6199]                          | 現在のマップの凡例一覧が表示                      |
| 凡例表示                                      | されます                                |

### - pgae 20-

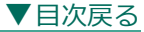

# よくある質問と回答

「現在位置」のボタンが表示されません。

GPSの受信状況が悪い可能性がありますので、 屋外等良好な環境下に移動してください。

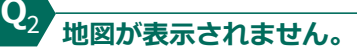

A2 メニュー「レイヤ表示切替」から、 レイヤが「オン」になっているか、確認してください。

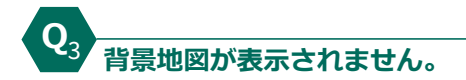

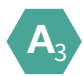

 $\mathbf{Q}_1$ 

A

地図の読込に失敗している可能性があります。 地図を動かし、再読込を行ってください。

- pgae 21-